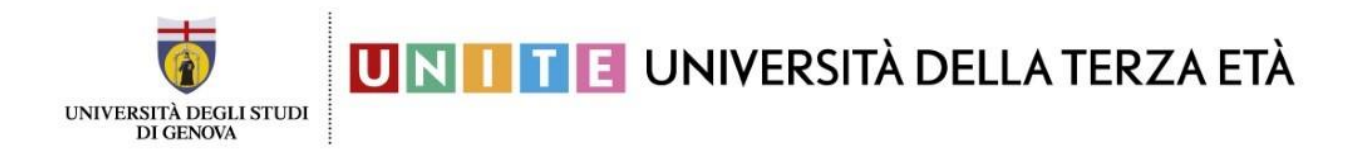

## **GUIDA SULL'UTILIZZO DELLA PIATTAFORMA Microsoft Teams**

Leggete la seguente guida DOPO aver completato i seguenti passaggi, ovvero:

- 1. esservi registrati al servizio Office 365 UniGe
- **2.** essere entrati su Teams (versione Web) o aver scaricato l'applicazione di Teams (versione app Desktop)

In questa guida troverete le spiegazioni relative alle principali funzionalità di Teams e le istruzioni per riuscire a seguire le lezioni dei corsi di lingua. Come già detto nella guida precedente (FASE\_4) consigliamo di scaricare l'app Desktop perché si installa facilmente e, una volta terminata l'installazione, Teams si avvierà automaticamente ogni volta che accederete al vostro Desktop.

**INIZIAMO**! L'interfaccia di Teams permette di trovare in modo semplice e veloce le diverse funzionalità di cui possiamo avere bisogno. Vediamole più nel dettaglio:

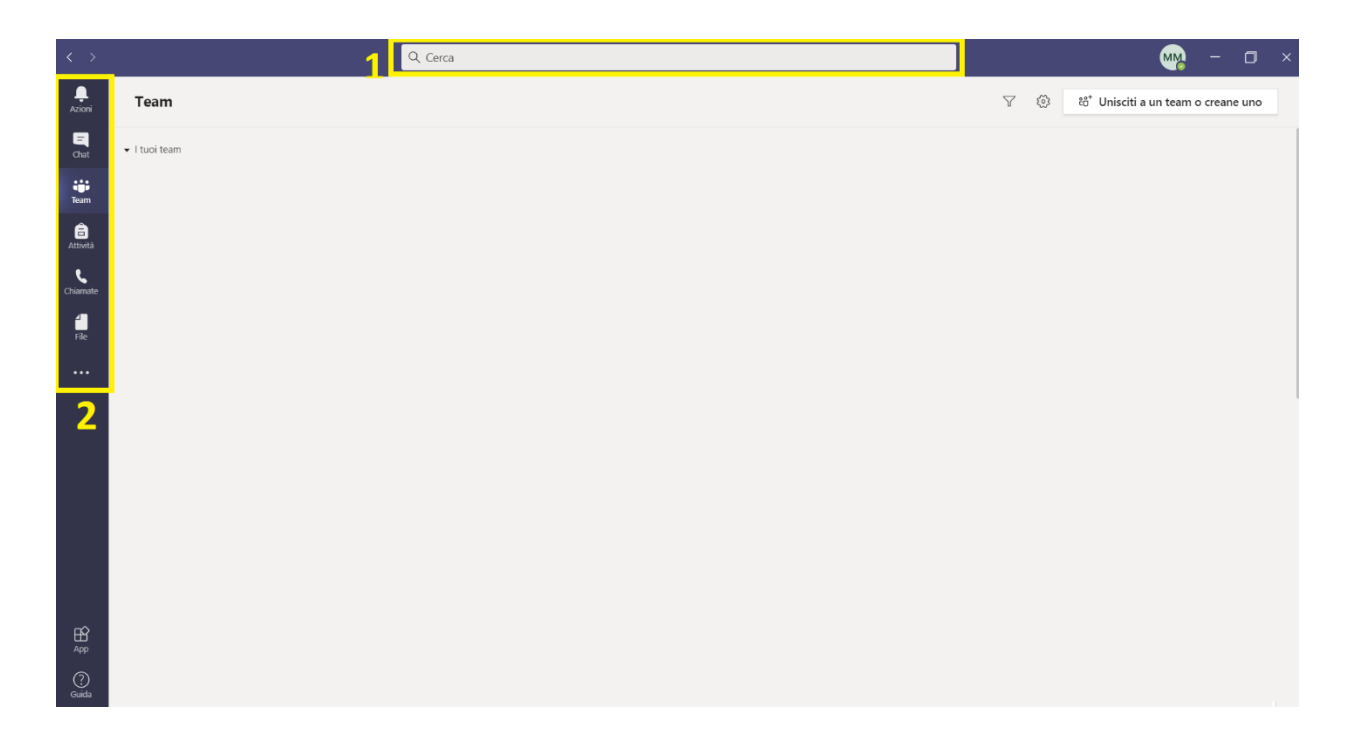

**NELLA REGIONE 1** Trovate la barra delle ricerche che vi permette di trovare persone, documenti, parti di dialoghi all'interno di Teams. Se cominciate, ad esempio, a inserire un

nome o un cognome di una persona con cui avete parlato di recente, vi verranno proposti nomi corrispondenti, o dialoghi che contengano quanto avete scritto.

**NELLA REGIONE 2** Trovate i pulsanti per passare tra i principali blocchi del programma, ovvero:

• **Azioni** (campanello) - raggruppa tutte le allerte di Teams. Se siete stati chiamati, o menzionati esplicitamente da qualcuno e non eravate allo schermo, il pulsante presenta un segno di allerta e vengono elencate tutte le attività che vi siete persi.

• **Chat** – da questa finestra potete contattare singole persone, scrivere messaggi, inviare file, chiamare, video-chiamare, condividere desktop e applicazioni.

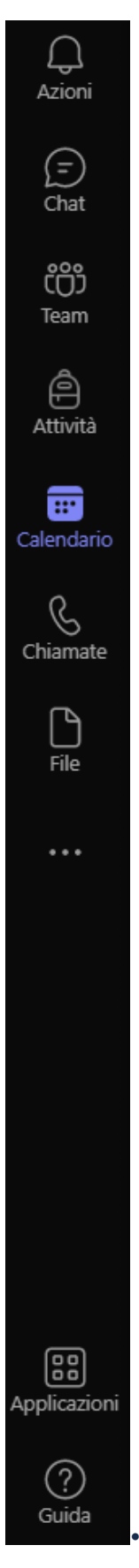

• **Team** – come la chat, ma con gruppi di persone. Questo è il vero cuore di Teams.

• **Attività** (borsa) – si tratta di una app aggiuntiva di Microsoft orientata al rapporto docentestudente.

• **Calendario** – permette di pianificare le riunioni e di visualizzarle su di un calendario con orari e giorni.

• **Chiamata** – permette di avere un quadro d'insieme delle chiamate e accedere alle funzioni di composizione veloce, visualizzare i contatti recenti e la cronologia delle chiamate.

• File – elenca i file e permette di gestire le posizioni degli archivi.

• ... - permette di incorporare altre app nell'applicazione di Team, estendendone le funzionalità.

Soffermiamoci ora sul blocco **Team**, che è quello più utile per voi. Cliccando appunto sul relativo pulsante, vi si presenterà una schermata di questo tipo:

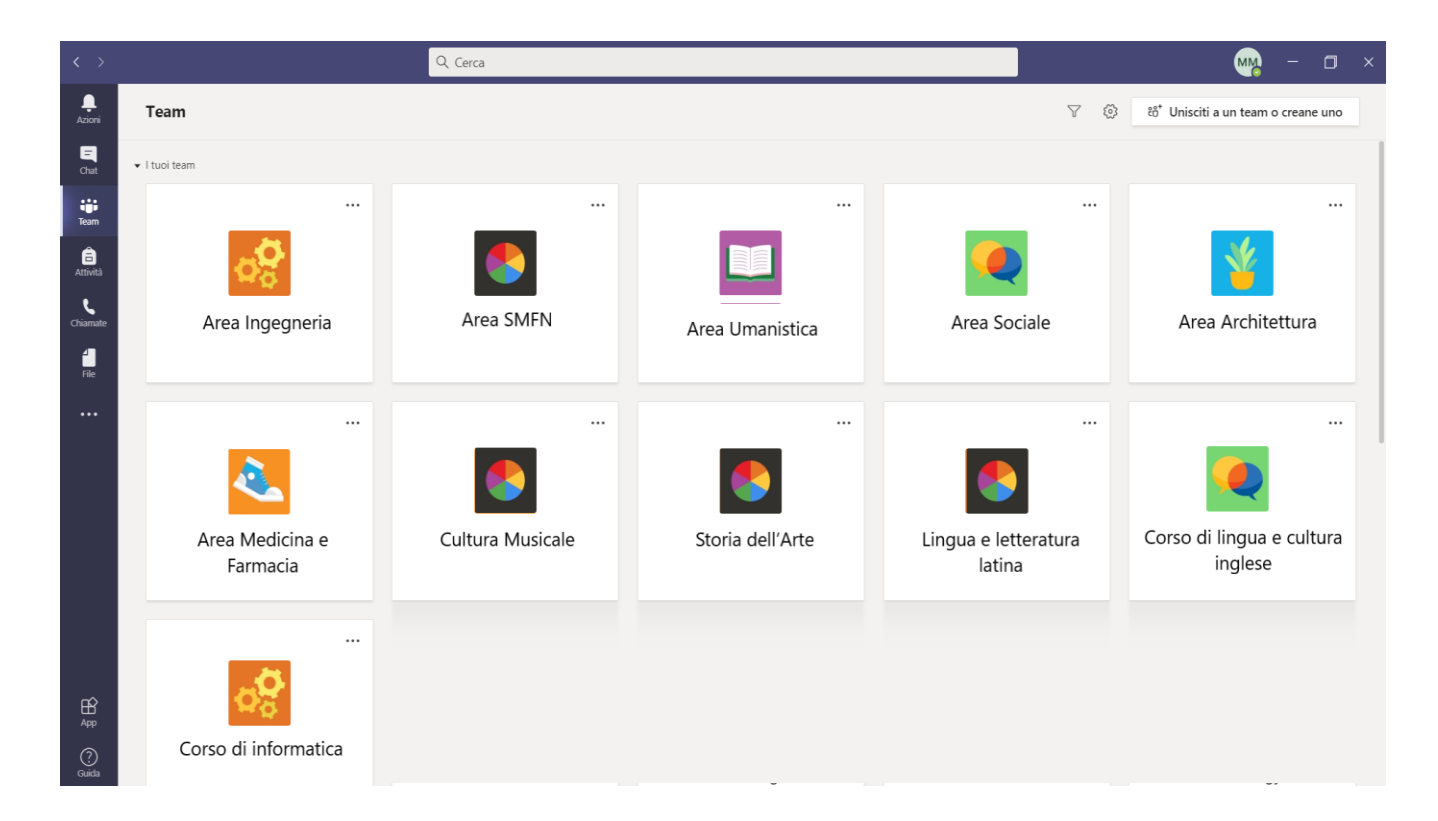

In generale, ognuno di voi dovrebbe visualizzare nella sezione Team:

<u>Tutti</u> i teams dei corsi di area e integrativi indipendentemente dalla scelta effettuata in fase di iscrizione (questo perché ognuno è libero di frequentare le lezioni di tutti i corsi di area)

+

I team dei corsi di informatica e/o lingue <u>che sono stati scelti</u> in fase di iscrizione

All'interno di ciascun team, nei giorni e negli orari stabiliti, si svolgeranno le lezioni.

## LEZIONE DI UN CORSO DI AREA O INTEGRATIVO

Per partecipare occorre entrare all'interno del team, semplicemente cliccandoci sopra. Ecco l'interfaccia che vi comparirà:

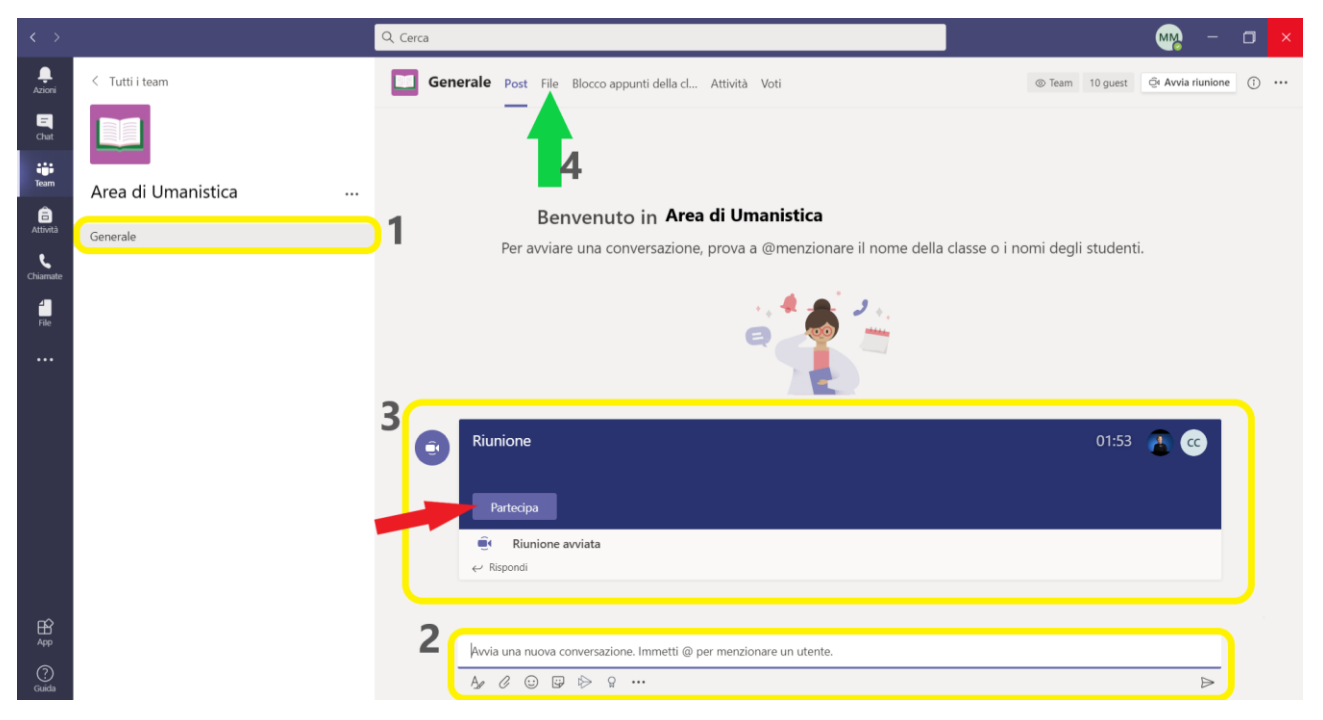

Analizziamo ora le varie regioni della schermata:

**REGIONE 1** Generale è il canale del team. I team possono essere divisi in canali. Nel caso dei corsi di area o integrativi non verranno creati canali aggiuntivi, pertanto visualizzerete solo un canale, appunto Generale.

**REGIONE 2 Avvia una nuova conversazione**: in questa sezione è possibile scrivere un intervento o allegare un documento e pubblicarlo nella bacheca del team. ATTENZIONE: non è una chat privata, quindi si richiede di utilizzare questa funzionalità con buon senso, scrivendo e pubblicando esclusivamente interventi utili per il gruppo.

**REGIONE 3** Questo banner comparirà solamente nel momento in cui il docente avvierà la lezione (quindi all'ora e nel giorno stabiliti). Per partecipare è necessario semplicemente fare click sul pulsante **Partecipa** (indicato dalla freccia rossa)

**REGIONE 4** Cliccando sulla voce **File** (in alto, indicato dalla freccia verde) accederete alla sezione in cui verranno caricati i documenti e i materiali utili per la lezione.

## LEZIONE DI UN CORSO DI LINGUA O DI INFORMATICA

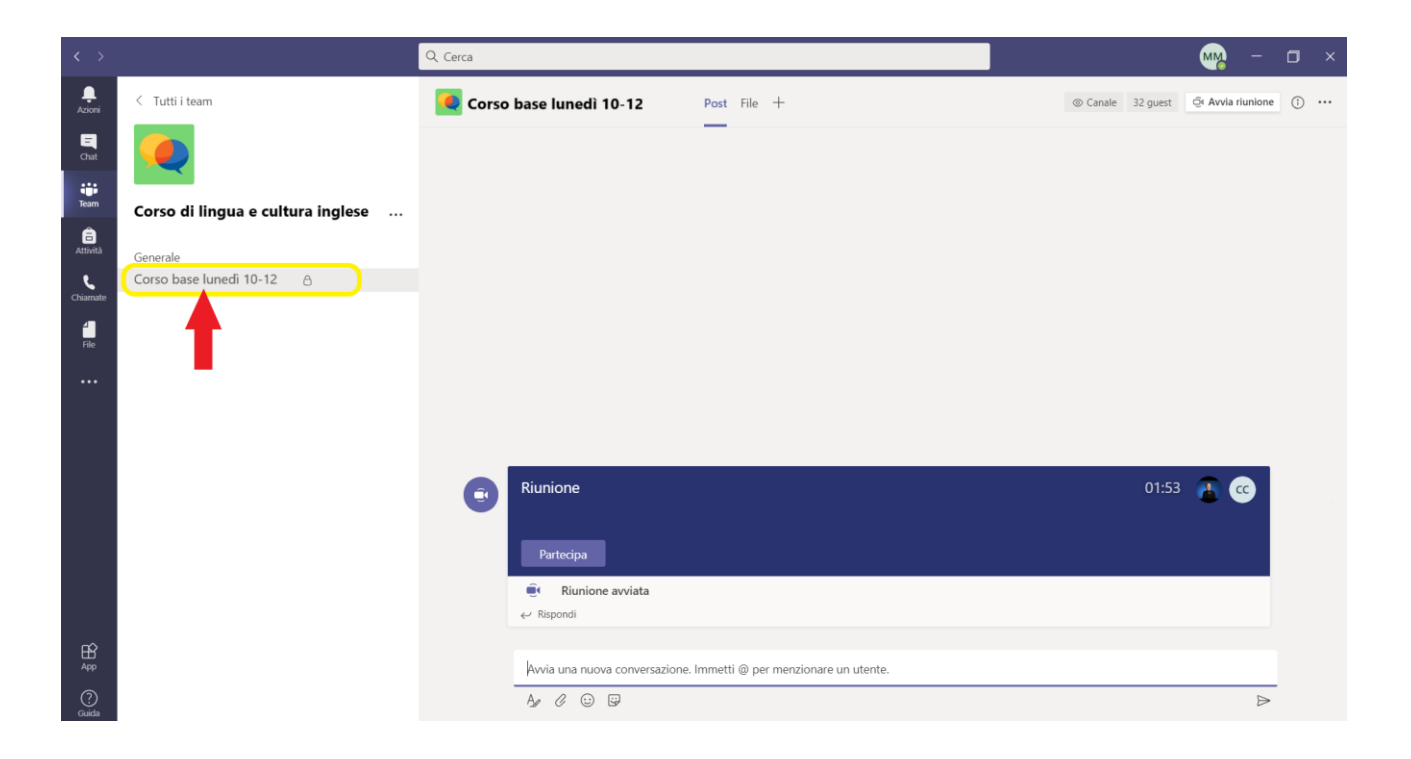

L'unica differenza rispetto alle lezioni dei corsi di area e integrativi è che per partecipare alla lezione <u>È NECESSARIO SPOSTARSI NEL CANALE PRIVATO</u>, sotto **Generale**, semplicemente cliccandoci sopra (indicato dalla freccia rossa). Il canale in cui si terrà la vostra lezione di lingua o di informatica è denominato in base **al livello del corso e al giorno e all'ora** in cui si tiene. Per il resto, le funzionalità e le modalità di partecipazione sono le medesime spiegate nel paragrafo precedente per le lezioni dei corsi di area e integrativi.

## VIDEOCONFERENZA Alcune funzionalità di Teams da utilizzare durante le lezioni

Dopo aver cliccato su **Partecipa** nel banner della riunione, ecco che vi troverete all'interno della lezione in videoconferenza con il docente e i vostri compagni:

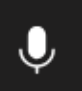

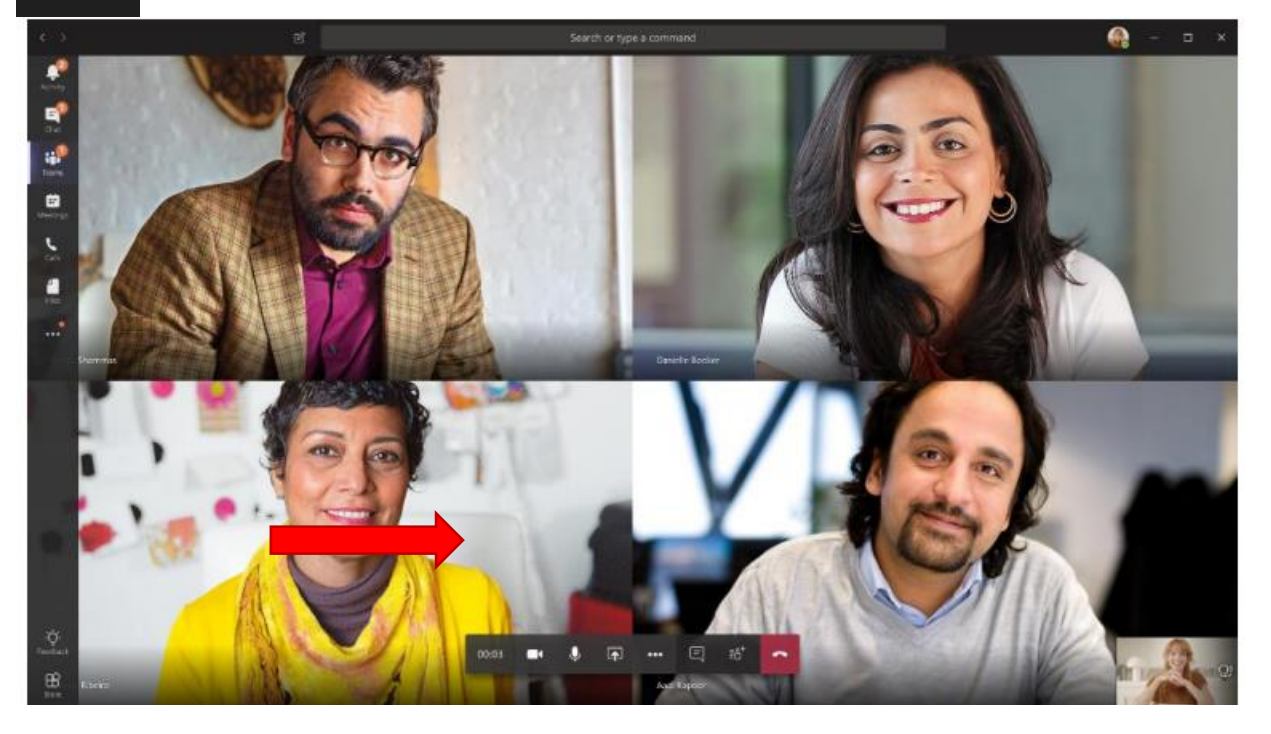

Analizziamo ora le varie funzionalità della barra di controllo della videoconferenza (indicata con la freccia sopra nell'immagine di qui sopra):

| Ĵ 03:21:40 | 00           | Ē     | ٣.       | •••   | X        | Ŕ          | 1         | <ul> <li>Abbandona</li> </ul> |
|------------|--------------|-------|----------|-------|----------|------------|-----------|-------------------------------|
| <b>`</b>   | Partocipanti | Chat  | Ponzioni | Altro | Wohcam   | Microfono  | Condividi |                               |
|            | ranecipanti  | Cilat | Reazioni | Aluo  | webcalli | MICIOIOIIO | COndividi |                               |

Può presentarsi sotto diverse forme, può trovarsi nella parte bassa o alta del vostro schermo e le varie icone possono essere ordinate in maniera diversa, ma garantisce sempre le stesse funzionalità. Vediamo nel dettaglio:

**Fotocamera**: cliccando su quest'icona è possibile attivare/disattivare la videocamera frontale e quindi mostrarsi/nascondersi agli altri partecipanti della lezione. Durante le lezioni più affollate, verrà richiesto a tutti di disattivare la videocamera in modo da non influire

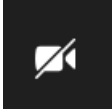

pesantemente sulla connessione e permettere il regolare svolgimento della lezione. La videocamera barrata indica che è disattivata.

**Audio**: cliccando su quest'icona è possibile attivare/disattivare il proprio microfono. Durante le lezioni più affollate, verrà richiesto a tutti di disattivare il proprio audio in modo da non disturbare con i rumori di fondo lo svolgimento della lezione. Prima di parlare occorre sempre assicurarsi di avere il microfono acceso, altrimenti nessuno potrà sentirvi. Il microfono barrato indica che l'audio è disattivato.

**Mostra partecipanti**: cliccando su quest'icona si aprirà una finestra sulla destra con la lista dei partecipanti alla lezione.

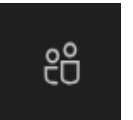

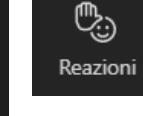

docente 티 **Reazioni:** cliccando su quest'icona è possibile prenotarsi per intervenire proprio come se foste in classe premendo sull'icona della manina, o mandare alla un riscontro sulla lezione mediante le altre emoticon presenti. Nelle lezioni in videoconferenza è ancora più importante essere disciplinati, utilizzando in maniera appropriata il microfono e la mano alzata per intervenire, in modo tale da evitare che si crei troppa confusione.

**Mostra conversazione**: cliccando su quest'icona si aprirà sulla destra la chat della riunione, in cui è possibile comunicare con i partecipanti della lezione e allegare documenti:

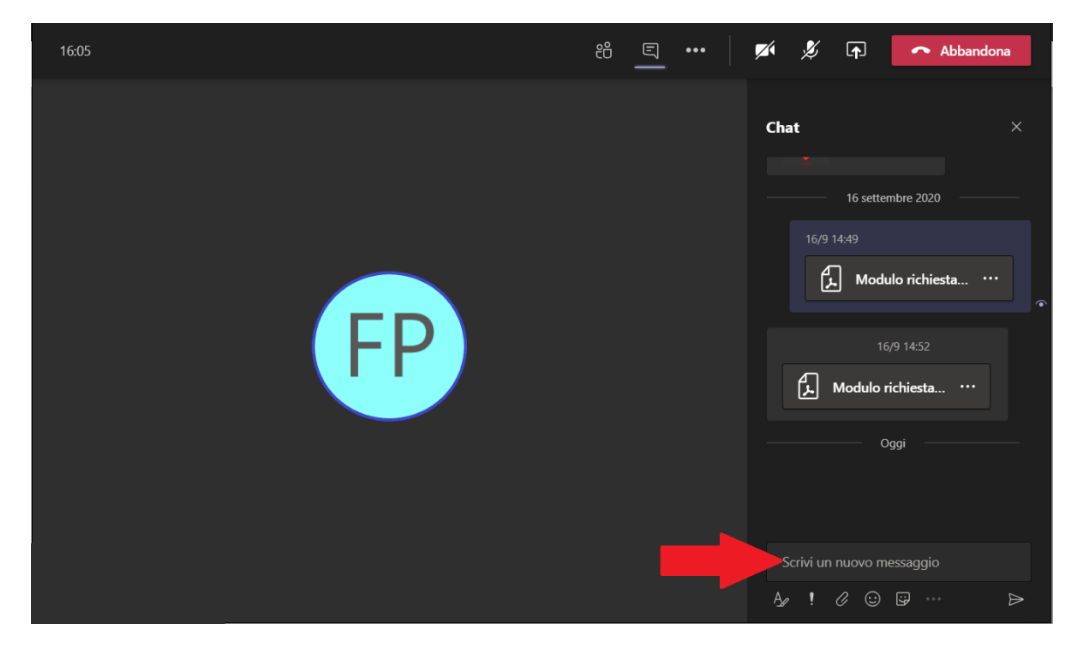

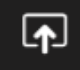

**Condividi contenuto**: attraverso questa funzionalità è possibile condividere contenuti in tempo reale con gli altri partecipanti. Cliccando sull'icona si aprirà una finestra nella parte bassa del proprio schermo in cui potrete scegliere una tra le due modalità di condivisione:

- La condivisione Desktop: consente di condividere l'intero schermo, quindi tutto quello farete sul vostro pc: tutte le pagine, le finestre e i documenti in cui entrerete saranno visibili a tutti.
- La condivisione Finestra: consente di condividere una singola finestra a scelta aperta sul nostro Desktop.

| 🗌 Includi audio di sistema |                 |                         |                         |                      |  |  |  |  |  |  |  |
|----------------------------|-----------------|-------------------------|-------------------------|----------------------|--|--|--|--|--|--|--|
| Desktop                    | Finestra        | PowerPoint              | Sfoglia                 | Lavagna              |  |  |  |  |  |  |  |
|                            |                 |                         | 2                       | e l                  |  |  |  |  |  |  |  |
| Schermo n. 1               | Microsoft Teams | Microsoft 365 in Ateneo | Microsoft 365 in Ateneo | Microsoft Whiteboard |  |  |  |  |  |  |  |
|                            |                 | 2                       |                         | in                   |  |  |  |  |  |  |  |

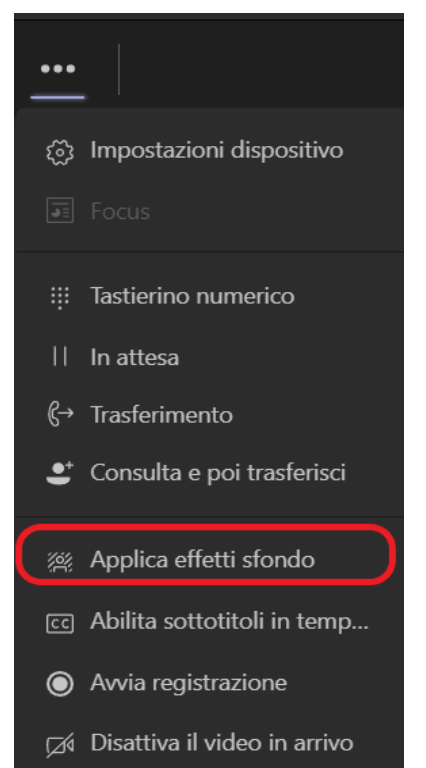

**Altre Azioni:** cliccando sull'icona dei tre puntini comparirà un menu a tendina contente una serie di funzionalità. Tra di queste mi soffermerei su Applica effetti sfondo. Questa funzionalità vi permette di nascondere lo sfondo della vostra inquadratura (che può essere la vostra camera da letto, il vostro studio, soggiorno o cucina) sostituendolo con un altro tra quelli proposti.

Cliccando sulla voce **Applica effetti sfondo** vi si aprirà una finestra sulla destra con una serie di sfondi tra cui scegliere. Dopo aver selezionato quello desiderato, occorrerà cliccare su **Applica** e il gioco è fatto:

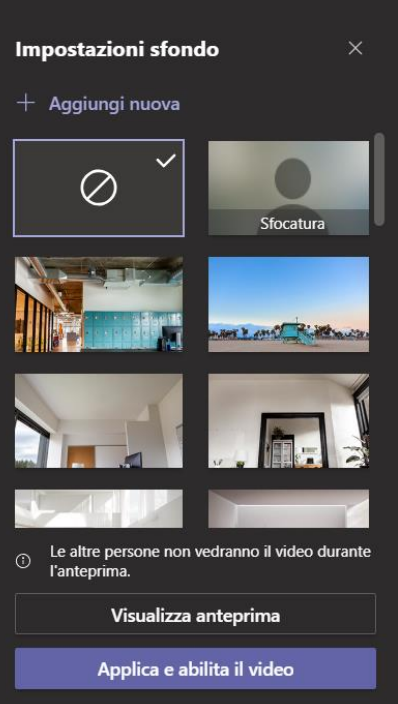

Abbandona la chiamata: cliccando sull'icona della cornetta rossa uscirete dalla chiamata.

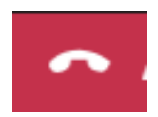